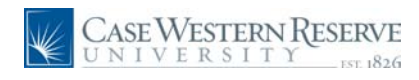

### Access Applications and Resumes

### Concept

This document explains how a registered user in the Case Western Reserve University Careers system can view saved and submitted resumes and applications.

#### Procedure

Use this document to access your saved and submitted resumes and applications.

| Careers                                                                                                    |                             |                               |  |  |
|----------------------------------------------------------------------------------------------------|-----------------------------|-------------------------------|--|--|
| Enter your user name and password to login. If you have not yet registered, <u>click here to Register.</u> |                             |                               |  |  |
| Keywords:<br>Posted:                                                                                       | Last Month 🗸                | User Name:<br>Password:       |  |  |
| Search                                                                                                    | Advanced Search Search Tips | Login Login Help Register Now |  |  |

| Step | Action                                                                                |
|------|---------------------------------------------------------------------------------------|
| 1.   | Begin by accessing the Careers system and logging in with your username and password. |

| Careers Home            | Job Search | My Saved Jobs | My Saved Searches | My Career Tools Logout                 |
|-------------------------|------------|---------------|-------------------|----------------------------------------|
| Careers Home            |            |               |                   |                                        |
| Welcome                 | John       |               |                   |                                        |
|                         |            |               |                   |                                        |
| Basic Job Sear          | ch         |               | My Caroor T       | oole                                   |
|                         |            |               | Wy Career 1       | ools                                   |
| Keywords:               |            |               | <u>1 Appl</u>     | ications                               |
| Keywords:<br>Posted: La | st Month   | •             | 1 Appl<br>0 Cove  | ications<br>er Letters and Attachments |

| Step | Action                                                                                                    |
|------|----------------------------------------------------------------------------------------------------|
| 2.   | The <b>My Career Tools</b> box displays a link to <b>Applications</b> . The link will display the number of applications you've saved or submitted. Click the Applications link to see your applications. |

# **Access Applications and Resumes**

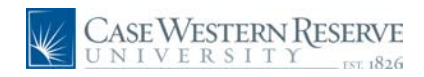

| Careers Home Job Search My Saved Jobs                               | My Saved Searches | My Career Tools       | <u>Loqout</u> |
|---------------------------------------------------------------------|-------------------|-----------------------|---------------|
| My Career Tools                                                     |                   |                       |               |
| John Optimist<br>123 Main St<br>Akron, 44319<br><u>Edit Profile</u> |                   |                       |               |
| My Applications                                                     |                   |                       |               |
| Display applications from: Within Last Week                         | ✓ Refresh         |                       |               |
|                                                                     | H Firs            | t 🔳 Previous   Next [ | ▶ Last ⊮      |
| Application                                                         | Status            | Application           | n Date        |
| Assistant Director                                                  | Not Applied       |                       | 0 11:47AM     |
| Return to Previous Page                                             |                   |                       |               |

| Step | Action                                                                                                    |
|------|----------------------------------------------------------------------------------------------------|
| 3.   | The <b>My Career Tools</b> screen displays your personal contact information, a link to edit your personal profile, and a list of applications that you've created. |
| 4.   | To access a saved or submitted application, click on the job title link.                                                                                            |

| Complete Application  You are applying for:  Assistant Director  Assistant Director  Assistant Director  Assistant Director  Resume and Cover Letter  John Optimist 122 Main St Astron, 44319 Edit Profile  Delired Start Date: Delired Start Date:  Office Office Of                                                                                                    |                                                                                                    |                                                                            |                                                 |                              |            |
|----------------------------------------------------------------------------------------------------|----------------------------------------------------------------------------------------------------|----------------------------------------------------------------------------|-------------------------------------------------|------------------------------|------------|
| You are applying for:<br>Assistant Director<br>Add Another Job to Application<br>Resume and Cover Letter Director<br>Resume and Cover Letter Director<br>John Optimist<br>123 Main St<br>Atron, 44319<br>Edit Profile<br>Daline Application<br>Preferences<br>Desired Start Date:<br>07/01/2010 Bi<br>Are you willing to relocate?<br>Yes © No<br>Are you willing to relocate?<br>Yes © No<br>Are you willing to relocate?<br>Yes © No<br>Are you willing to relocate?<br>Yes © No<br>Are you willing to ravel?<br>Wednesday V Wednesday V Thursday<br>Edit Profile<br>Desired Work Days:<br>V Monday V Tuesday<br>Sunday<br>FullPart-Time:<br>Ether vol work experience below, beginning with your present or most recent employment.<br>Work Expenience                                                                                                    | Complete Application                                                                                                    | n                                                                          |                                                 |                              |            |
| Add Another Job to Application   Resume and Cover Letter                                                                                                    | You are applying for:                                                                                                    |                                                                            |                                                 |                              |            |
| Add Andher Job lo Application  Resume and Cover Letter  John Optimist, 123 Main St Atron, 43319 Edit Profile  Desired Start Date: 7701/2010 Contenees  Preforences  Preforence  Preforence  Preforence Preforence Preforence                                                                                                    | Assistant Direct                                                                                                    | 01                                                                         | Remove                                          |                              |            |
| Resume and Cover Letter       Sohn Optimist 123 Main St Atron, 44319 Edit Profile         John Application         Desired Start Date:       07/01/2010         Are you willing to relocate?       Yes         Yes       No         Hyse, how othen?       Yes         Desired Start Date:       07/01/2010         Are you willing to relocate?       Yes         Ves       No         Hyse, how othen?       Yes         Desired Work Days:       Yes         Desired Shift:       NA         Desired Shift:       NA         Mainmum Pay:       Yes         Currency Code:       USD Otlar         Desired Hours Per Week:       Us Dotlar         Enter your work experience below, beginning with your present or most recent employment.         Work Experience       Enter your work experience below, beginning with your present or most recent employment.                                                                                                    |                                                                                                    |                                                                            | Add Another Job                                 | to Application               |            |
| Resume and Cover Letter   John Optimist   1223 Main Si   1223 Main Si   1223 Main Si   1223 Main Si   1223 Main Si   1233 Main Si   1233 Main Si   1233 Main Si   1233 Main Si   1234 Main Si   1234 Main                                                                                                    |                                                                                                    |                                                                            |                                                 |                              |            |
| Kesume and Cover Letter II         John Optimist<br>123 Main St<br>Akron, 44319         Edit Profile         Datine Application         Preferences         Desired Start Date:         07/01/2010 II         Are you willing to relocate?         Yes INO         If yes, how othen?         Yes INO         If yes, how othen?         Pasired Start Date:         Obside Vork Days:         If relay = Saturday         Saturday         Saturday         Saturday         Saturday         Saturday         Saturday         Saturday         Saturday         Saturday         Saturday         Saturday         Saturday         Saturday         Saturday         Us Dottar         Desired Shift:         NIA<                                                                                                    |                                                                                                    | P                                                                          |                                                 |                              |            |
| John Optimist<br>122 Main St<br>Axron, 44319<br>Edit Profile<br>Daline Application<br>Preforences<br>Desired Start Date: 07/01/2010 B<br>Are you willing to relocat? • Yes • No<br>Are you willing to travel? • Yes • No<br>Are you willing to travel? • Yes • No<br>Hyes, how othen?<br>• Yes • No<br>Hyes, how othen?<br>• Yes • No<br>Hyes, how othen?<br>• Pes • No<br>Hyes, how othen?<br>• Desired Work Days: • • Monday © Tuesday<br>• Desired Work Days: • • Friday • Saturday<br>• Saturday<br>• Either •<br>Desired Shift: • NIA •<br>Desired Shift: • NIA •<br>Desired Hours Per Week:<br>Enter your work experience below, beginning with your present or most recent employment.<br>Work Experience                                                                                                    | Resume and Cov                                                                                                    | er Letter 📺                                                                |                                                 |                              |            |
| 122 Main St<br>Arron, 44319<br>Edit Profile         Daline Application         Preferences         Desired Start Date:       07/01/2010 B         Are you willing to relocate?       Yes No         If yes, how often?       Yes No         If yes, how often?       Yes No         Desired Work Days:       Wonday If Tuesday         Ørider Friday       Saturday         Desired Work Days:       Information         Desired Shift:       NIA         Minimum Pay:       Per:         Currency Code:       USD Q       US Dollar         Desired Hours Per Week:          Enter your work experience below, beginning with your present or most recent employment.       Work Experience                                                                                                    |                                                                                                    |                                                                            | John Optimist                                   |                              |            |
| Edit Profile  Daline Application  Preferences  Desired Start Date: 07/01/2010 19 Are you willing to relocate? Yes No Are you willing to travel? Yes No Are you willing to travel? Yes No If yes, how often? Regular/Temporary: Regular Useday VWednesday VMednesday Thursday Desired Work Days: Vinday Saturday Sunday Full/Part-Time: Either Desired Shift: NA Desired Shift: NA De                                                                                                    |                                                                                                    |                                                                            | 123 Main St<br>Akron 44319                      |                              |            |
| Daline Application         Preferences         Desired Start Date:       07/01/2010 B         Are you willing to revicate?       Yes INO         Are you willing to travel?       Yes INO         Hyes, how otten?       Image: Image: I                                                                                                    |                                                                                                    |                                                                            | Edit Profile                                    |                              |            |
| Desired Start Date: 07/01/2010<br>Are you willing to relocate? Yes No<br>Are you willing to travel? Yes No<br>Are you willing to travel? Yes No<br>If yes, how often? Yes No<br>If yes, how often? Yes No<br>Besired Work Days: Monday Yuseday Wednesday Thursday<br>Desired Work Days: Friday Saturday Sunday<br>FullPart-Time: Efther Y<br>Desired Shift: NA<br>Minimum Pay: Per: Y<br>Currency Code: USD US Dollar<br>Desired Hours Per Week:<br>Enter your work experience below, beginning with your present or most recent employment.<br>Work Experience                                                                                                    |                                                                                                    |                                                                            |                                                 |                              |            |
| Desired Start Date: 07/01/2010 19<br>Are you willing to relocate? Yes No<br>I yes, now other? Yes No<br>I yes, now other?<br>Regular/Temporary: Regular V<br>Desired Work Days: Monday V Wednesday V Thursday<br>Desired Work Days: V Friday Saturday Sunday<br>FullPart-Time: Ether V<br>Desired Shift: NIA V<br>Desired Shift: NIA V<br>Ether V<br>Ether V<br>Letter your work experience below, beginning with your present or most recent employment.<br>Work Experience                                                                                                    |                                                                                                    |                                                                            |                                                 |                              |            |
| Preferences         Desired Start Date:       07/01/2010         Are you willing to relocate?       Yes         Are you willing to travel?       Yes         Yes, how often?       Yes         Regular/Temporary:       Regular         Desired Work Days:       Yindoday         Zirfeday       Saturday         Saturday       Sunday         Full/Part-Time:       Either         Desired Shift:       NA         Minimum Pay:       Per:         Currency Code:       US Dollar         Desired Hours Per Week:                                                                                                    | Online Application                                                                                                    |                                                                            |                                                 |                              |            |
| Are you willing to relocate? Yes No<br>Are you willing to travel? Yes No<br>If yes, how otten?<br>RegularTemporary: Regular V<br>Desired Work Days: Monday Tuesday Wednesday Thursday<br>ErliPart-Time: Either V<br>Desired Shift: NIA V<br>Minimum Pay: Per: V<br>Either V<br>Either V<br>Either V<br>Either V<br>Either V<br>Minimum Pay: Per: V<br>Either V<br>Either V<br>Minimum Pay: V<br>Either V<br>Either V<br>Minimum Pay: V<br>Either V<br>Either V<br>Minimum Pay: V<br>Either V<br>Minimum Pay: V<br>Either V<br>Minimum Pay: V<br>Either V<br>Minimum Pay: V<br>Either V<br>Minimum Pay: V<br>Either V<br>Minimum Pay: V<br>Either V<br>Minimum Pay: V<br>Minimum Pay: | Desired Start Date:                                                                                                    | 07/01/2010                                                                 | ) Ħ                                             |                              |            |
| Are you willing to travel? Ves No<br>If yes, how otten? Regular<br>Regular/Temporary: Regular<br>Desired Work Days: Monday / Tuesday / Wednesday / Thursday<br>/ Friday Saturday Sunday<br>Full/Part-Time: Either<br>Desired Shift: N/A<br>Minimum Pay: Per:<br>Currency Code: USD US Dollar<br>Desired Hours Per Week:<br>Enter your work experience below, beginning with your present or most recent employment.<br>Work Experience                                                                                                    | Are you willing to relocate?                                                                                                    | O Yes 🤇                                                                    | No                                              |                              |            |
| If yes, how often?  Regular/Temporary: Regular/ Desired Work Days:  Monday  Fridk/Part-Time: Either  Desired Shift: N/A  Desired Shift: N/A  Minimum Pay: Per: Per:  Enter  Enter  Enter your work experience below, beginning with your present or most recent employment. Work Experience                                                                                                    | Are you willing to travel?                                                                                                    | OYes (                                                                     | No                                              |                              |            |
| Regular/Temporary:       Regular         Desired Work Days:       Wonday       Wednesday       Thursday         July Turber       Fidlay       Saturday       Wednesday       Thursday         FullPart-Time:       Either       Image: Comparing the second second secon                                                                                                    | If yes how often?                                                                                                    |                                                                            |                                                 |                              |            |
| Desired Work Days:   Monday V Tuesday V Wednesday V Thursday  FullPart-Time:   Either   Desired Shift:   Ma  Currency Code:  USD US Dollar  Desired Hours Per Week:   Enter your work experience below, beginning with your present or most recent employment.  Work Experience                                                                                                    | in jes, now orient                                                                                                    |                                                                            |                                                 |                              |            |
| Full/Part-Time: Either  Desired Shift: N/A  Minimum Pay: Per:  Currency Code: USD US Dollar  Desired Hours Per Week: Enter your work experience below, beginning with your present or most recent employment. Work Experience                                                                                                    | Regular/Temporary:                                                                                                    | Regular                                                                    | •                                               | _                            | _          |
| Desired Shift: N/A  Minimum Pay: Per:  Currency Code: USD US Dollar Desired Hours Per Week: Enter your work experience below, beginning with your present or most recent employment. Work Experience                                                                                                    | Regular/Temporary:<br>Desired Work Days:                                                                                                    | Regular<br>V Monday<br>V Friday                                            | ▼<br>▼ Tuesday<br>■ Saturday                    | ☑ Wednesday<br>□ Sunday      | 🗹 Thursday |
| Minimum Pay: Per:<br>Currency Code: USD US Doltar<br>Desired Hours Per Week:<br>Enter your work experience below, beginning with your present or most recent employment.<br>Work Experience                                                                                                    | Regular/Temporary:<br>Desired Work Days:<br>Full/Part-Time:                                                                                                    | Regular<br>I Monday<br>I Friday<br>Either                                  | ▼<br>▼ Tuesday<br>Saturday                      | Vednesday                    | 🗹 Thursday |
| Currency Code: USD Q. US Dollar Desired Hours Per Week: Enter your work experience below, beginning with your present or most recent employment. Work Experience                                                                                                    | Regular/Temporary:<br>Desired Work Days:<br>Full/Part-Time:<br>Desired Shift:                                                                                                    | Regular<br>Monday<br>Friday<br>Either<br>N/A                               | ▼<br>▼<br>Tuesday<br>Saturday<br>▼              | Vednesday                    | ₹ Thursday |
| Desired Hours Per Week: Enter your work experience below, beginning with your present or most recent employment. Work Experience                                                                                                    | Regular/Temporary:<br>Desired Work Days:<br>Full/Part-Time:<br>Desired Shift:<br>Minimum Pay:                                                                                    | Regular<br>Monday<br>Friday<br>Either<br>N/A                               | ▼<br>▼ Tuesday<br>Saturday<br>▼<br>▼<br>Per:    | Vednesday                    | ₹ Thursday |
| Enter your work experience below, beginning with your present or most recent employment.<br>Work Experience                                                                                                    | Regular/Temporary:<br>Desired Work Days:<br>Full/Part-Time:<br>Desired Shift:<br>Minimum Pay:<br>Currency Code:                                                                  | Regular<br>Monday<br>Friday<br>Either<br>N/A<br>USD Q                      | Tuesday<br>Saturday                             | ☑ Wednesday<br>□ Sunday<br>▼ | ₹ Thursday |
| Enter your work experience below, beginning with your present or most recent employment.<br>Work Experience                                                                                                    | Regular/Temporary:<br>Desired Work Days:<br>FullPart-Time:<br>Desired Shift:<br>Minimum Pay:<br>Currency Code:<br>Desired Hours Per Week:                                        | Regular<br>Monday<br>Friday<br>Either<br>N/A<br>USD Q                      | V<br>Saturday<br>V<br>Per:<br>US Dollar         | Vednesday                    | ₹ Thursday |
| Work Experience                                                                                                    | Regular/Temporary:<br>Desired Work Days:<br>FullPart-Time:<br>Desired Shift:<br>Minimum Pay:<br>Currency Code:<br>Desired Hours Per Week:                                        | Regular<br>Monday<br>Friday<br>Either<br>N/A<br>USD Q                      | V Tuesday<br>Saturday<br>V<br>Per:<br>US Dollar | ₹Wednesday<br>Sunday         | ₹ Thursday |
|                                                                                                    | Regular/Temporary:<br>Desired Work Days:<br>FullPart-Time:<br>Desired Shift:<br>Minimum Pay:<br>Currency Code:<br>Desired Hours Per Week:<br>Enter your work experience below, b | Regular<br>Monday<br>Friday<br>Either<br>N/A<br>USD Q<br>eginning with you | Tuesday     Saturday     Per:     US Dollar     | Wednesday Sunday             | ☑ Thursday |

| Step | Action                                                                             |
|------|------------------------------------------------------------------------------------|
| 5.   | If the application has not been submitted you may make changes to it as necessary. |

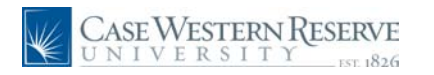

| Careers Home    | Job Search                          | <u>My Saved Jobs</u>  | My Saved Searc             | hes My Career Tools   | <u>Loqout</u> |
|-----------------|-------------------------------------|-----------------------|----------------------------|-----------------------|---------------|
| My Applications |                                     |                       |                            |                       |               |
| You have su     | ccessfully sub                      | mitted your job appli | ication.                   |                       |               |
| My Applications |                                     |                       |                            |                       |               |
| Display applica | tions from:                         |                       |                            | esh                   |               |
|                 |                                     |                       | 4                          | First 🖪 Previous Next | t 🕨 Last 🔛    |
| Applicat        | Application Status Application Date |                       |                            |                       |               |
| Assistan        | t Director                          |                       | Applied 05/19/2010 11:47AM |                       |               |
|                 |                                     |                       |                            |                       |               |

| Step | Action                                                                                     |
|------|--------------------------------------------------------------------------------------------|
| 6.   | On the My Applications screen, the <b>Status</b> column displays the current status of the |
|      | application, such as "Not Applied" or "Applied."                                           |

| Careers Home   | Job Search    | My Saved Jobs        | My Saved Searc | hes My Career Tools     | <u>Loqout</u> |
|----------------|---------------|----------------------|----------------|-------------------------|---------------|
| Careers Hom    | e             |                      |                |                         |               |
| Welcome        | John          |                      |                |                         |               |
|                |               |                      |                |                         |               |
| Basic Job Sear | ch            |                      | My Car         | eer Tools               |               |
| Keywords:      |               |                      | 1              | Applications            |               |
| Posted: La     | st Month      | •                    | <u>_</u>       | Over Letters and Attach | iments        |
| Search A       | dvanced Searc | n <u>Search Tips</u> |                | Saved Resumes           |               |

| Step | Action                                                                                                    |
|------|----------------------------------------------------------------------------------------------------|
| 7.   | On the Careers home page, you can access the resumes you've submitted by clicking the <b>Saved Resumes</b> link. The link will display the number of resumes you have added to your profile. |

# **Access Applications and Resumes**

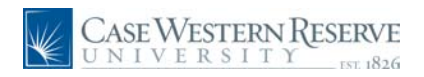

| Careers Home Job Search My Saved Jobs                        | <u>My Saved Searches</u> | My Career Tools Logout       |
|--------------------------------------------------------------|--------------------------|------------------------------|
| My Career Tools                                              |                          |                              |
| John Optimist<br>123 Main St<br>Akron, 44319<br>Edit Profile |                          |                              |
| My Applications                                              |                          |                              |
| Display applications from: Within Last Week                  | ✓ Refresh                |                              |
|                                                              | Firs                     | t 🖪 Previous   Next 🕨 Last 🔛 |
| Application                                                  | Status                   | Application Date             |
| Assistant Director                                           | Applied                  | 05/19/2010 11:47AM           |
|                                                              |                          |                              |
| Return to Previous Page                                      |                          |                              |

| Step | Action                                                                                                    |
|------|----------------------------------------------------------------------------------------------------|
| 8.   | On the My Career tools screen, click the <b>Resume</b> button next to an application to see the resume attached to it. |

| Apply Now             |                                                              |
|-----------------------|--------------------------------------------------------------|
| Complete Application  |                                                              |
| You are applying for: |                                                              |
| Assistant Director    | Remove                                                       |
|                       | Add Another Job to Application                               |
|                       | John Optimist<br>123 Main St<br>Akron, 44319<br>Edit Profile |
| Online Application    |                                                              |

| Step | Action                                                                    |
|------|---------------------------------------------------------------------------|
| 9.   | The application appears. Click the <b>Resume</b> icon to view the resume. |
|      | Resume and Cover Letter 🖺                                                 |

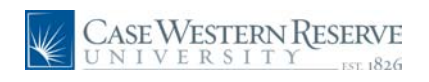

| Provide            | nline Application<br>a statement of interest, career objective and/or specific job related information<br>nert your online application. Cover letters and resumes are acceptable. | n to |
|--------------------|----------------------------------------------------------------------------------------------------|------|
| Continu<br>opening | e to complete the entire application in order to be fully considered for the job .                                                                                                |      |
| opplication I      | laterials                                                                                                    |      |
| Title:             | Resume and Cover Letter                                                                                                    |      |
| Language:          | English                                                                                                    |      |
|                    |                                                                                                    |      |
| Continue           | Close Return to Previous Page                                                                                                    | Ŧ    |

| Step | Action                                                                                                    |
|------|----------------------------------------------------------------------------------------------------|
| 10.  | The <b>Application Materials</b> box appears. It contains the resume and/or cover letter attached to the application. Once saved, a resume can be used on any application. |
| 11.  | This completes the directions for reviewing applications and resumes. <b>End of Procedure.</b>                                                                             |